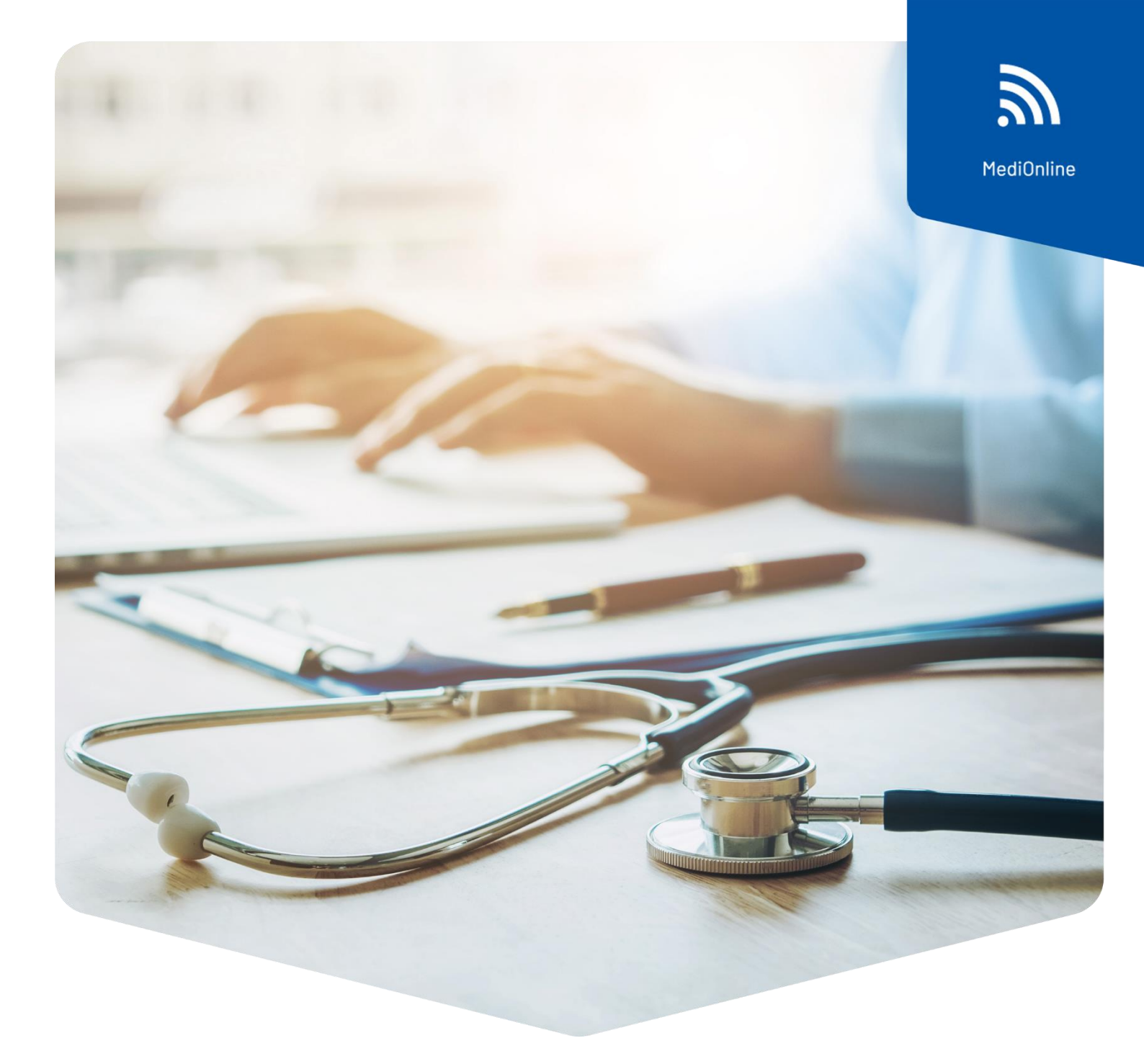

# Einmalige Authentifizierung (SSO-Login)

# Einrichtung des Ärztekasse-Logins

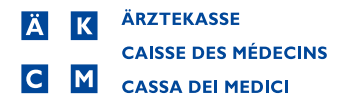

## Inhalt

| Einstellung des Authentifizierungsdienstes                             | . 3  |
|------------------------------------------------------------------------|------|
| Bestätigung der E-Mail-Adresse                                         | . 5  |
| Bestätigung der Telefonnummer (SMS)                                    | . 6  |
| Verbindung mit Ärztekasse-Login                                        | 7    |
| Auswahl des zweiten Faktors                                            | 7    |
| E-Mail, FreeOTP oder SMS                                               | . 8  |
| 1. E-Mail                                                              | . 8  |
| 2. FreeOTP                                                             | . 9  |
| 3. SMS                                                                 | . 11 |
| Ändern des Passworts                                                   | . 12 |
| Passwort zurücksetzen                                                  | . 13 |
| HIN-Login & Single sign on-Login in MediOnline                         | . 14 |
| Login in MediOnline mit HIN-Login                                      | . 15 |
| Ein zweites MediOnline-Konto zu einem bestehenden SSO-Konto hinzufügen | . 16 |
| Support                                                                | . 17 |

### Einstellung des Authentifizierungsdienstes

**Achtung**: das alte MediOnline-Login wird weiterhin benötigt für die Synchronisation des Smartphone-Kalender (CalDAV/iCal/OpenSynch).

Wenn Sie in Ihrer MediOnline-Sitzung eingeloggt sind, klicken Sie zunächst auf **Profil** dann auf **Verwaltung Authentifizierung**, und dann auf die Schaltfläche **Single sign-on- Aktivierung**.

| Login                           | Verwaltung der Authentifizierung                                                                                                |
|---------------------------------|----------------------------------------------------------------------------------------------------|
| Profil                          | - verwaltung der Authentinzierung                                                                                               |
| Verwaltung<br>Authentifizierung | Passwort ändem                                                                                                    |
| Benutzerrechte                  | sein und kann Sonderzeichen enthalten.                                                                                          |
| Meldungsanzeigen                |                                                                                                    |
| Info Kunde                      | Single sign-on- Aktivierung                                                                                                    |
| Patienten                       | Erstellung eines single sign-on konto der Arztekasse                                                                            |
| Agenda                          |                                                                                                    |
| Fakturierungsdateien            | "Starke Authentifizierung"                                                                                                    |
| Variante I                      | Falls Sie diese Option wählen, müssen Sie bei jeder Verbindung,<br>nach dem Benutzer-Login und Passwort einen einmaligen Code   |
| Rechnungen                      | eingeben.                                                                                                    |
| Mahnungen                       | Dieser wird Ihnen mittels SMS auf die mobile oder fixe<br>Telefonnummer gesendet, die Sie im nächsten Schritt angeben<br>können |
| Finanzen                        | "Authentifizierung Login HIN"                                                                                                   |
| Debitorenlisten                 | Wenn Sie diese Option wählen, geniessen Sie erhöhte Sicherheit                                                                  |
| Buchhaltung                     | der gesamte Netzverkehr wird HIN-verschlüsselt.<br>Dazu müssen Sie sich mit Ihrem HIN-Login über den Link                       |
| Stat. Fakturierung              | http://medionline.hin.ch anmelden. Dies gilt nur bei einem PC,                                                                  |
| Mails                           | auf weichem im Hit-Konto installert ist.                                                                                        |
| Links                           |                                                                                                    |
| Help/Support                    |                                                                                                    |

Es öffnet sich ein Fenster für die Anmeldung mit vorausgefüllten Feldern. Diese Felder wurden von MediOnline übernommen.

| Standardmässig übertragene<br>Felder:                                 | Erstellen Sie Ihre einmalige Anmeldung     Erstellen Sie Ihre einmalige Anmeldung     Einmalige Anmeldung     Die Ärztekasse modernisiert dank der SSO-Lösung (Single Sign On) alle Anwendungszugriffe, Ihre Benutzererfahrung wird vereinfacht: Sie     haben Zugriff auf MediOnline sowie auf unsere zukünftigen Anwendungen (z. B. AEK-Portal)) über eine einzige Authentifizierung (Zeitersparnis     durch Speichern weniger Passwörter) und dies immer auf gesicherte Weise.     Das MFA-System (Multi-Factor Authentlication) bletet Ihnen auf Wünsch sogar eine zusätzliche Erkennung per SMS, Um den Komfort dieser |
|-----------------------------------------------------------------------|----------------------------------------------------------------------------------------------------|
| <ul> <li>Login = Benutzername</li> <li>MOL-ID = Externe ID</li> </ul> | teonnologischen Verbesserung zu nutzen, laden wir sie ein, inren neuen globalen zugang zur Arztekasse zu ersteilen. Benutzername: Dr. Neumann Externe ID: 68919                                                                                                    |
| <ul> <li>Name</li> </ul>                                              | Benötigte Daten  Angezeigter Name Name                                                                                                    |
| <ul> <li>Vorname</li> </ul>                                           | Vorname                                                                                                    |
| <ul> <li>Sprache</li> </ul>                                           | Sprache<br>Deutsch                                                                                                    |
|                                                                       | E-mail                                                                                                    |
|                                                                       | A Neues Pasewort                                                                                                    |
|                                                                       | Passwort bestätigen Ihre Handynummer - +41                                                                                                    |
|                                                                       | At Nain Profil exteller                                                                                                    |
|                                                                       |                                                                                                    |
| Füllen Sie die anderen Felder aus:                                    | Benutzername: Dr. Neumann<br>Externe ID-8800                                                                                                    |

- Angezeigter Name
- E-Mail
- Passwort
- Bestätigung des Passworts
- Nummer des Mobiltelefons

| Benč | ötigte Daten                             |   |
|------|------------------------------------------|---|
| Æ    | Angezeigter Name<br>Dr. Neumann          |   |
| 0    | Name<br>Neumann                          |   |
| °    | Vorname<br>Johann                        |   |
| •    | Sprache<br>Deutsch                       | × |
|      | E-mail<br>neumann.johanndr8001@gmail.com |   |
| a    | Neues Passwort                           |   |
| A    | Passwort bestätigen                      |   |
| e.   | hre Handynummer                          |   |

**Bemerkung**: Ein Passwort muss mindestens 8 Zeichen enthalten, d.h. mindestens einen Klein- und einen Grossbuchstaben, ein Sonderzeichen und eine Zahl. Die folgenden Zeichen werden **nicht** als "Sonderzeichen" angenommen: @ \$ ä ö ü à é è

Klicken Sie dann auf **Mein Profil erstellen**.

## Bestätigung der E-Mail-Adresse

Eine E-Mail mit einem Code wird an die zuvor eingegebene Adresse gesendet. Falls Sie keine E-Mail in ihrem Postfach finden, überprüfen Sie bitte Ihren Spam-Ordner.

| Schritt 1/2 - E-Mail-Adresse bestätigen                                                                                | ×                                                                                                    |
|----------------------------------------------------------------------------------------------------|----------------------------------------------------------------------------------------------------|
| Um Ihre E-Mail-Adresse zu validieren und zu ändern, müsse<br>zunächst bestätigen, dass es sich um eine gültige E-Mail- | E-Mail                                                                                                    |
| Adresse nandelt.<br>Deshalb baben wir an Ibre Adresse                                                                  | Bestätigung der Änderungs-E-Mail                                                                                                    |
| neumann.johanndr8001@gmail.com einen Code gesendet,                                                                    | den Guten Tag,                                                                                                    |
| Wir Sie bitten, in das toigende Feld einzugeben.                                                                       | Sie haben vor kurzem die Änderung Ihrer E-Mail-Adresse über unsere Medionline-<br>Plattform beantragt.                                                                                                    |
| 0.07                                                                                                    | Wenn Sie nicht am Ursprung dieser Anfrage sind, ignorieren Sie sie einfach und<br>benachrichtigen Sie uns                                                                                                    |
| 2:27                                                                                                    | 452347                                                                                                    |
|                                                                                                    | Freundliche Grüsse                                                                                                    |
| C <sup>Code</sup>                                                                                                    | Dies fall eine aufeinausene E-main. Dies inclinierin anworken.<br>Datenschutzerklärung: Diese E-Mail und alle angehängten Dateien werden streng vertraulich<br>behandet und eine Ausgehließ fühlt für den Empfingenschaftwart. Die Informationen können Bernfe                                                                                                    |
|                                                                                                    | befrahreit sind ausschneisen ihn den Englangen vesammt. Die internationelle konnien befrahreit<br>oder Betriebsgeheimnisse enthalten Darüber hinaus weisen wir Ste darauf hin, dass eine nicht<br>autorisierte Veröffentlichung, Verheifältigung, Verbreitung oder Nutzung der kommunikation und<br>etwaiger Anhänge gegen das Stafferbilt und / der das Zivlirecht verstoßen kann. |
| Den Code erneut se                                                                                                    | nden                                                                                                    |
|                                                                                                    |                                                                                                    |
| P                                                                                                    | tüfen                                                                                                    |

Geben Sie den Code ein und klicken Sie auf die Schaltfläche **Prüfen**.

Г

| Schritt 1/2 - E-Mail-Adresse bestätigen 🛛 🗙                                                                                                    |
|----------------------------------------------------------------------------------------------------|
| Um Ihre E-Mail-Adresse zu validieren und zu ändern, müssen wir<br>zunächst bestätigen, dass es sich um eine gültige E-Mail-<br>Adresse handelt,  |
| Deshalb haben wir an Ihre Adresse<br>neumann.johanndr8001@gmail.com einen Code gesendet, den<br>wir Sie bitten, in das folgende Feld einzugeben. |
| 2:10                                                                                                    |
| 452347                                                                                                    |
| Den Code erneut senden                                                                                                    |
| Prüfen                                                                                                    |

### Bestätigung der Telefonnummer (SMS)

#### Anschliessend wird ein Code an die zuvor eingegebene Telefonnummer gesendet.

| Schritt 2/2 - Überprüfen Sie die Handynummer 🛛 🗙                                      |                                                                                          |         |
|---------------------------------------------------------------------------------------|------------------------------------------------------------------------------------------|---------|
| Aus Sicherheitsgründen müssen wir auch Ihre Handynummer<br>bestätigen +41 7           | 11:48                                                                                    | .ıl 🗢 🚺 |
| Geben Sie deshalb bitte hier den Code ein, den wir Ihnen per SMS<br>zugesendet haben. | K Online >                                                                               |         |
| 11:01                                                                                 | SMS-Nachricht<br>Heute, 11:48                                                            |         |
| Code                                                                                  | Ihr temporärer Code 167794 ist<br>gültig für 90 Sekunden. (09 May<br>2022 11:50:04 CEST) |         |
| Den Code erneut senden                                                                |                                                                                          |         |
| Prüfen                                                                                |                                                                                          |         |

Geben Sie den Code ein und klicken Sie auf die Schaltfläche Prüfen.

| Schritt 2/2 - Überprüfen Sie die Handynummer $~~	imes$                                |
|---------------------------------------------------------------------------------------|
| Aus Sicherheitsgründen müssen wir auch Ihre Handynummer<br>bestätigen +41 7           |
| Geben Sie deshalb bitte hier den Code ein, den wir Ihnen per SMS<br>zugesendet haben. |
| 10:02                                                                                 |
| - Code                                                                                |
| Den Code erneut senden                                                                |
|                                                                                       |
| Pruten                                                                                |

Das folgende Fenster erscheint, bitte klicken Sie auf die Schaltfläche **Zurück zu MediOnline**.

| Neue Anmeldung<br>Erstellen Sie Ihre einmalige Anmeldung           |                       |
|--------------------------------------------------------------------|-----------------------|
| ✓ Danke für Ihre Anmeldung. Diese ist fast abgeschlossen.          |                       |
| Sie können jetzt zu Medionline zurückkehren und sich mit Ihrem neu | en Passwort verbinden |
| Zurück zu Medionline,                                              |                       |

## Verbindung mit Ärztekasse-Login

Gehen Sie wieder auf MediOnline und klicken Sie auf der Anmeldeseite auf die Schaltfläche **Single sign-on**. Geben Sie den Benutzernamen ein und klicken Sie auf die Schaltfläche **Weiter**. Geben Sie dann das im Anmeldeformular festgelegte Passwort ein und klicken Sie erneut auf die Schaltfläche **Anmeldung**.

| Kundenzentrum<br>Die Arztekasse schenkt der Sicherheit Ihrer<br>Daten grosse Beachtung.                                                                                                    | Ä K ÄRZTEKASSE                           |                                         |
|----------------------------------------------------------------------------------------------------|------------------------------------------|-----------------------------------------|
| Auch ihnen kommt eine wichtige Rolle<br>beim Schutz ihrer Daten zu. Wir<br>empfehlen ihnen folgende Massnahmen:                                                                                         | CAISSE DES MÉDECINS<br>CAISSA DEI MEDICI | Ä K ÄRZTEKASSE                          |
| <ul> <li>Benutzen sie ein langes Passwort (Nutzen<br/>Sie hierzu Passworthilfen).</li> <li>Verwenden Sie die starke<br/>Authentisierung mit HIN, oder den 2-<br/>Faktor-Login mit SIMS-Code.</li> </ul> | Authentifizierung                        | CAISSE DES MEDECINS<br>CASSA DEI MEDICI |
| Geben Sie Passworte nicht weiter und<br>deaktivieren Sie ungenutzte Zugangsdaten<br>für ehemalige Mitarbeitende.                                                                                        | Benutzername                             | Authentifizierung                       |
|                                                                                                    |                                          | Dr. Neumann                             |
| Single sign-on Benutzer                                                                                                    | Weiter<br>Passwort vergessen ?           |                                         |
| 44<br>Passwort                                                                                                    | ODER                                     | Anmeldung                               |
| Benutzernamen speichern                                                                                                    | مر Log in with HIN                       | Passwort vergessen ?                    |
| Ok<br>Passwort vergessen?                                                                                                    |                                          |                                         |

### Auswahl des zweiten Faktors

Wenn Sie wieder in Ihre MediOnline-Sitzung eingeloggt sind, klicken Sie auf **Profil** und dann auf **Verwaltung Authentifizierung**.

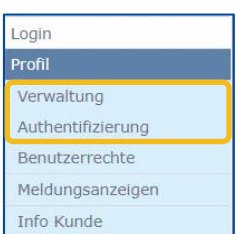

Gehen Sie dann zum Abschnitt Wahl des zweiten Faktors Ihres Kontos.

|   | Erhalten Sie Ihren einmaligen Code per<br>E-Mail                         |             |
|---|--------------------------------------------------------------------------|-------------|
|   | Zeigen Sie Ihren einmaligen Code auf<br>Ihrem Smartphone über FreeOTP an | () <b>1</b> |
| D | Erhalten Sie Ihren einmaligen Code per<br>SMS                            |             |

### E-Mail, FreeOTP oder SMS

#### 1. E-Mail

Gehen Sie in Ihrem Konto in den Abschnitt **Wahl des zweiten Faktors Ihres Kontos** und aktivieren Sie **Erhalten Sie Ihren einmaligen Code per E-Mail**.

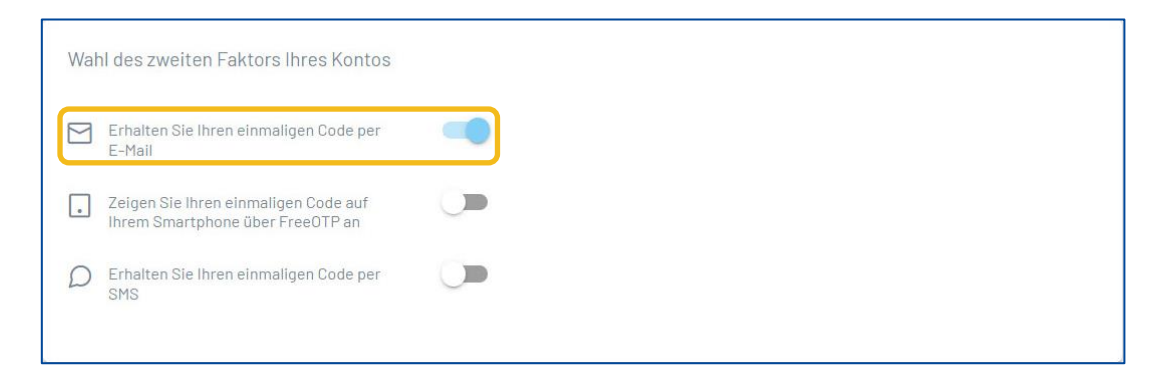

Wenn Sie sich das nächste Mal mit Ihrem Benutzernamen und Passwort über das **Single sign-on-Login** Fenster anmelden, erhalten Sie eine E-Mail mit einem Code. Geben Sie diesen Code in das **Multi-Faktor-Authentifizierung** Fenster ein und klicken Sie auf **Login/Anmelden**.

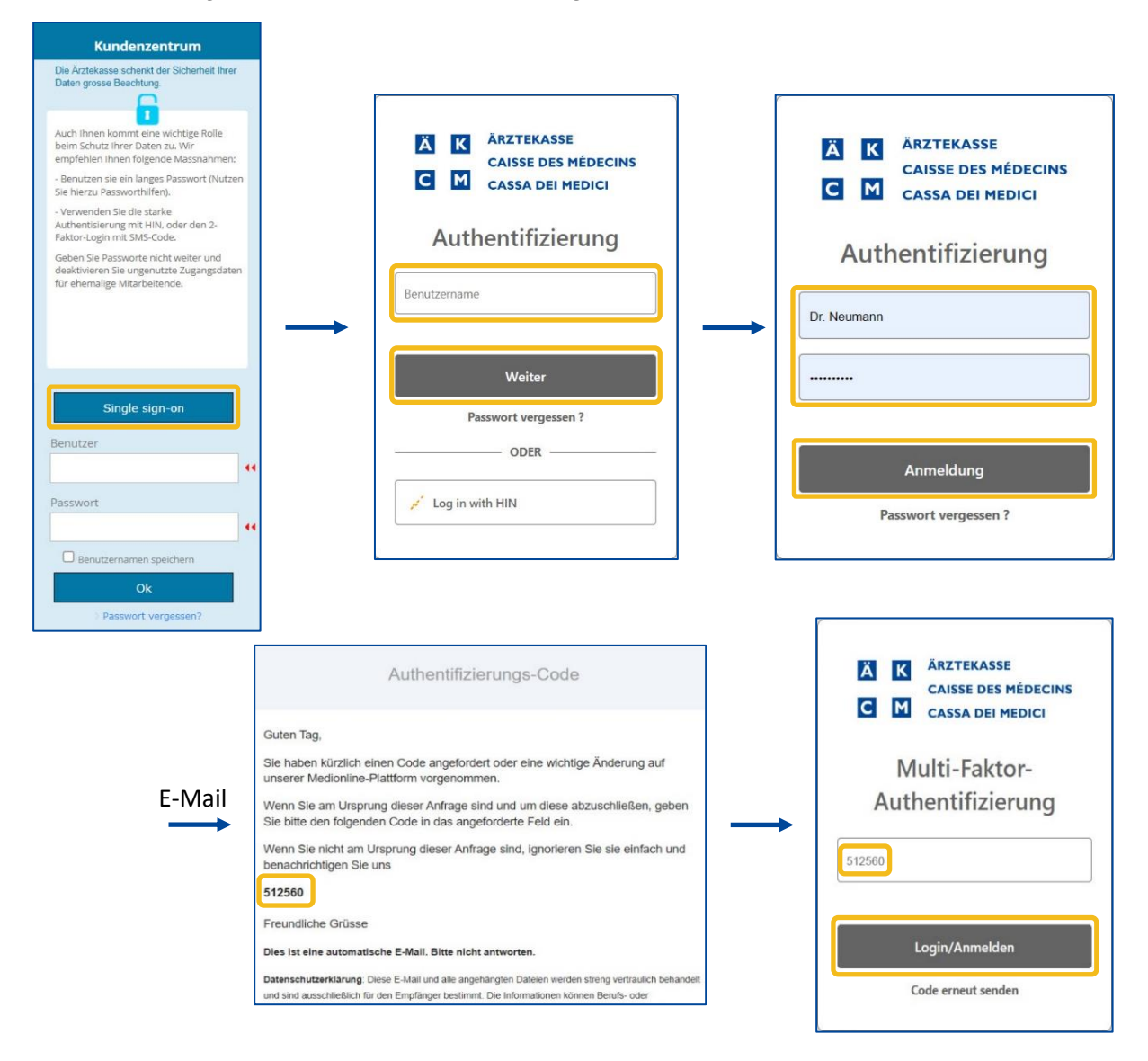

#### 2. FreeOTP

Laden Sie zunächst die Anwendung FreeOTP herunter, die im App Store oder auf Google Play erhältlich ist.

| Download on the App Store | Get IT ON<br>Google Play |
|---------------------------|--------------------------|
|---------------------------|--------------------------|

Gehen Sie in den Abschnitt **Wahl des zweiten Faktors Ihres Kontos** und aktivieren Sie **Zeigen Sie Ihren** einmaligen Code auf Ihrem Smartphone über FreeOTP an.

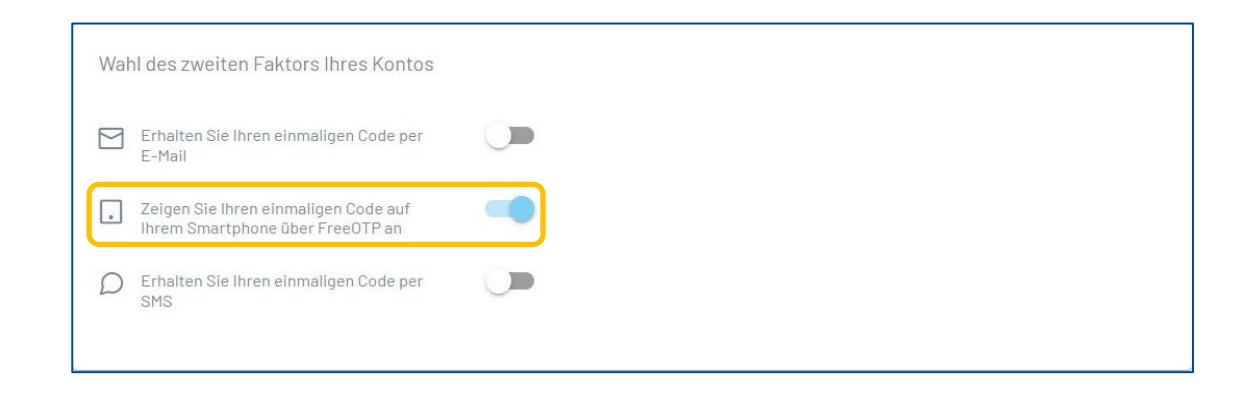

Es wird sich sofort ein Fenster mit einem QR-Code öffnen. Öffnen Sie die FreeOTP-App (Google authentificator oder Microsoft Authentificator ebenfalls möglich) auf Ihrem Smartphone und wählen Sie das Symbol auf um den QR-Code zu scannen. Geben Sie den von der App generierten Code in das **Registrieurngsverfaren** Fenster ein und klicken Sie auf die Schaltfläche **Prüfen**.

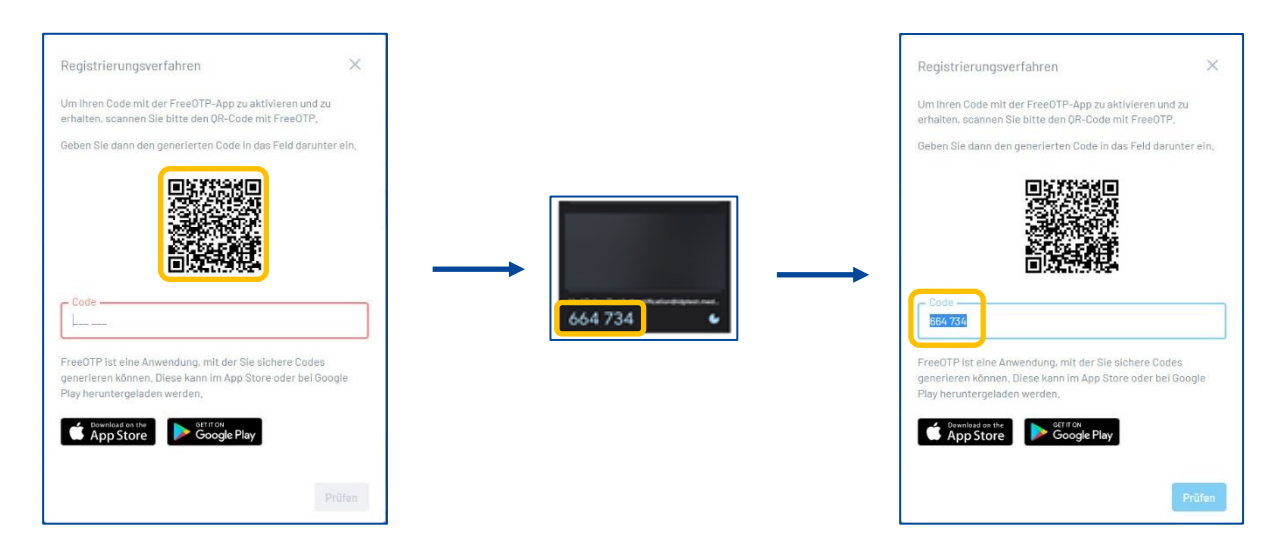

Wenn Sie sich das nächste Mal mit Ihrem Benutzernamen und Passwort über das **Single sign-on-Login** Fenster anmelden, gehen Sie in die FreeOTP-Anwendung, scannen Sie den QR-Code auf Ihrem Computerbildschirm, geben Sie den angezeigten Code in das **Registrieurngsverfaren** Fenster ein und klicken Sie auf die Schaltfläche **Prüfen**.

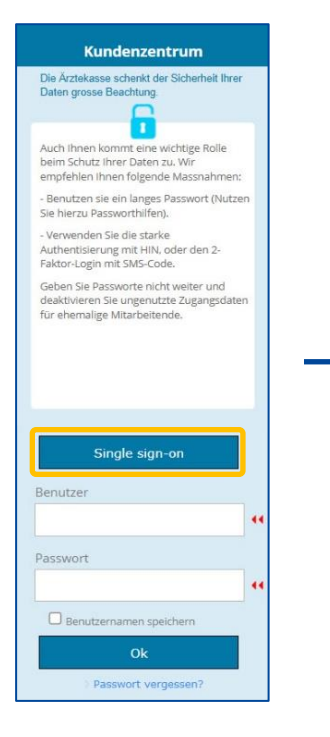

| ÄК<br>СМ     | ÄRZTEKASSE<br>CAISSE DES MÉDECINS<br>CASSA DEI MEDICI | 5 |
|--------------|-------------------------------------------------------|---|
| Auth         | nentifizierung                                        |   |
|              |                                                       |   |
| Benutzername | d.                                                    |   |
| 3enutzername | Weiter                                                |   |
| Pa           | Weiter<br>ssswort vergessen ?                         |   |

|             | CASSA DEI MEDICI |
|-------------|------------------|
| Auth        | nentifizierung   |
| Dr. Neumann |                  |
|             |                  |
|             |                  |
|             | Anmeldung        |

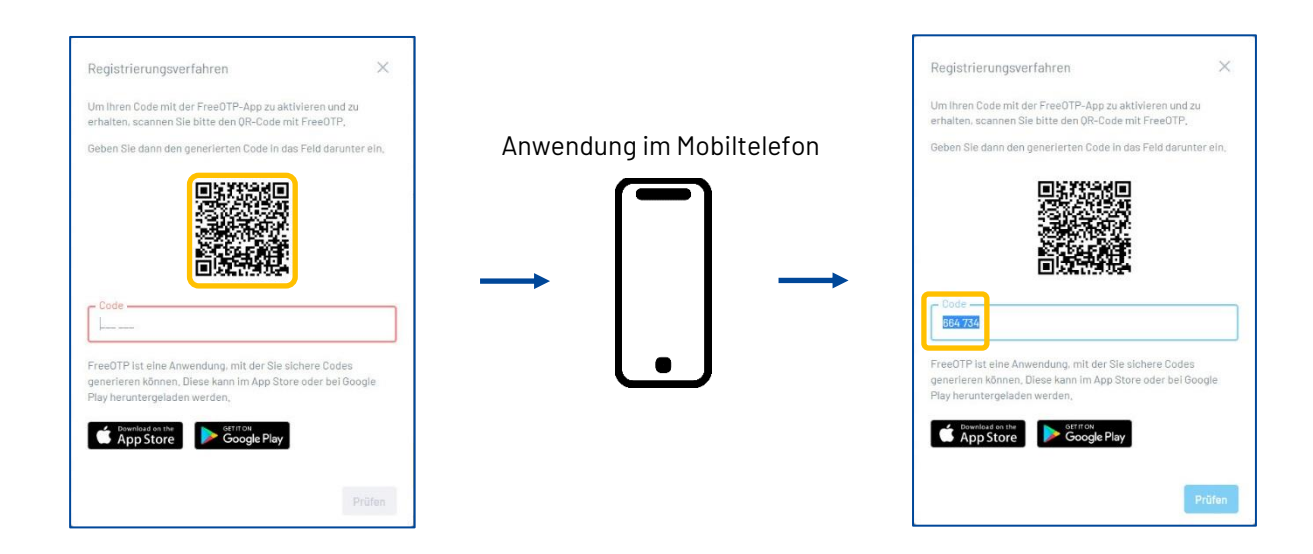

#### 3. SMS

Gehen Sie in Ihrem Konto in den Abschnitt **Wahl des zweiten Faktors Ihres Kontos** und aktivieren Sie **Erhalten Sie Ihren einmaligen Code per SMS**.

| Wahl des zweiten Faktors Ihres Kontos                                    |  |  |
|--------------------------------------------------------------------------|--|--|
| Erhalten Sie Ihren einmaligen Code per<br>E-Mail                         |  |  |
| Zeigen Sie Ihren einmaligen Code auf<br>Ihrem Smartphone über FreeOTP an |  |  |
| D Erhalten Sie Ihren einmaligen Code per<br>SMS                          |  |  |

Wenn Sie sich das nächste Mal mit Ihrem Benutzernamen und Passwort über das **Single sign-on-Login** Fenster anmelden, erhalten Sie eine SMS mit einem Code. Geben Sie diesen Code in das **Multi-Faktor-Authentifizierung** Fenster ein und klicken Sie auf **Login/Anmelden**.

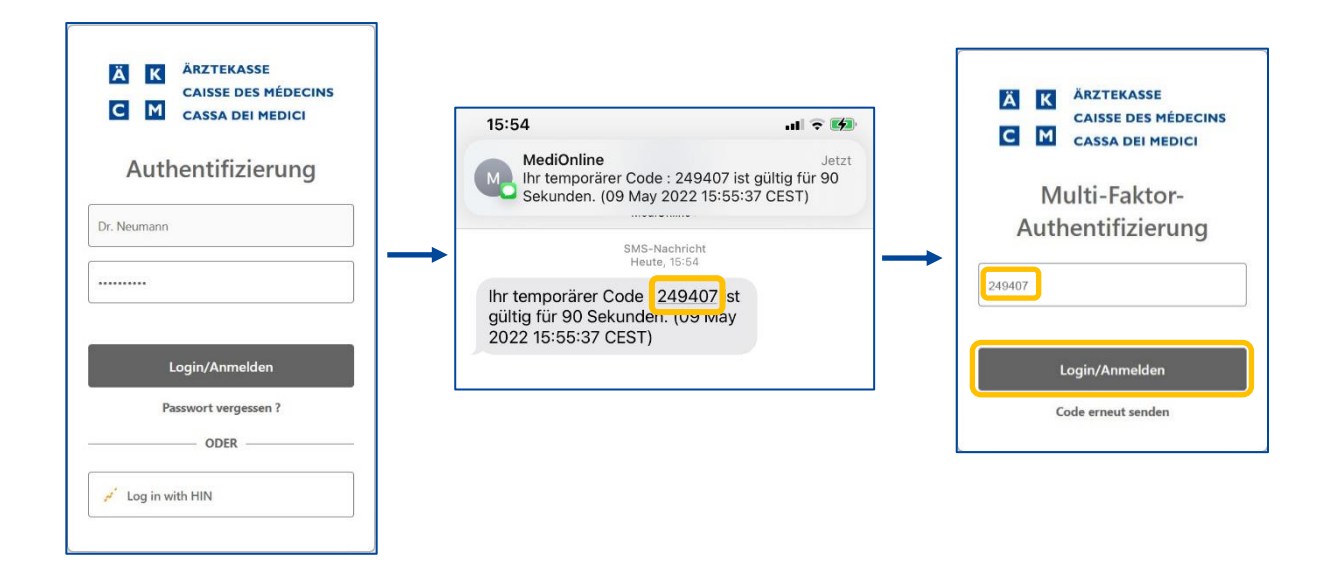

## Ändern des Passworts

Wenn Sie in Ihre MediOnline-Sitzung eingeloggt sind, klicken Sie zunächst auf **Profil** und dann auf **Verwaltung Authentifizierung** und gehen Sie zum Abschnitt **Aktualisieren Sie Ihr Passwort**.

| Anna and a start of the start of the start o |               | Aktualis | sieren Sie Ihr Passwort |  |
|----------------------------------------------------------------------------------------------------|---------------|----------|-------------------------|--|
| Login                                                                                                    |               |          |                         |  |
| Profil                                                                                                    |               | А        | Aktuelles Passwort      |  |
| Verwaltung                                                                                                    |               |          |                         |  |
| Authentifizierung                                                                                                    | $\rightarrow$ | A        | Neues Passwort          |  |
| Benutzerrechte                                                                                                    |               |          |                         |  |
| Meldungsanzeigen                                                                                                    |               | B        | Passwort bestätigen     |  |
| Info Kunde                                                                                                    |               |          |                         |  |
|                                                                                                    |               |          |                         |  |

Geben Sie das aktuelle Passwort ein, geben Sie das neue zweimal ein und klicken Sie dann auf die Schaltfläche **Passwort speichern**.

Die Regeln für die Validierung des Passworts sind wie folgt:

- Muss mindestens 8 Zeichen enthalten.
- Muss einen Klein- und einen Grossbuchstaben enthalten.
- Muss ein Sonderzeichen enthalten.
- Neue Passwörter müssen identisch sein.

| Aktualisieren Sie Ihr Passwort |                      |
|--------------------------------|----------------------|
| Aktuelles Passwort             |                      |
| Neues Passwort                 |                      |
| Passwort bestätigen            |                      |
|                                | 은 Passwort speichern |

### Passwortzurücksetzen

Falls Sie Ihr Passwort vergessen haben, klicken Sie auf die Schaltfläche **Passwort vergessen?**. Geben Sie dann Ihre E-Mail-Adresse ein und klicken Sie wieder auf die Schaltfläche **Passwort ändern**.

| Kundenzentrum                                                                                                    |                                                                               |                                       |
|----------------------------------------------------------------------------------------------------|-------------------------------------------------------------------------------|---------------------------------------|
| Die Ärztekasse schenkt der Sicherheit Ihrer<br>Daten grosse Beachtung.                                                                                        |                                                                               |                                       |
|                                                                                                    |                                                                               |                                       |
| Auch Ihnen kommt eine wichtige Rolle<br>beim Schutz Ihrer Daten zu. Wir<br>empfehlen Ihnen folgende Massnahmen:<br>- Benutzen sie ein langes Passwort (Nutzen | Ä       K       ÄRZTEKASSE         CAISSE DES MÉDECINS       CASSA DEI MEDICI |                                       |
| Sie hierzu Passworthilfen).<br>- Verwenden Sie die starke<br>Authentisierung mit HiN, oder den 2-<br>Faktor-Login mit SMS-Code.                               | Authentifizierung                                                             | Ä K ÄRZTEKASSE<br>CAISSE DES MÉDECINS |
| Geben Sie Passworte nicht weiter und<br>deaktivieren Sie ungenutzte Zugangsdaten<br>für ehemalige Mitarbeitende.                                              | Benutzername                                                                  | Passwort vergessen                    |
|                                                                                                    | Weiter                                                                        | E-Mail Adresse                        |
| Single sign-on                                                                                                    | Passwort vergessen ? ODER                                                     | Passwort ändern                       |
| Benutzer                                                                                                    | 🖌 Log in with HIN                                                             |                                       |
| Passwort                                                                                                    |                                                                               |                                       |
| 44                                                                                                    |                                                                               |                                       |
| Benutzernamen speichern                                                                                                    |                                                                               |                                       |
| Ok                                                                                                    |                                                                               |                                       |
| > Passwort vergessen?                                                                                                    |                                                                               |                                       |

| Password recovery                                                                                                    |
|----------------------------------------------------------------------------------------------------|
|                                                                                                    |
| Hello,                                                                                                    |
| We have received a password recovery request. If you've forgot and you want to recovery it, please click on the following link to change it                                                                                                    |
| https://idp.medionline.ch/change_<br>password/0562eafd9e3d1ddf7cb4323bb806940893b5d2d0b66432a6cc58714a4a8f1538f678945faeea736cfd2c4834b02d576c7e61808112e5a47d68ae741cb                                                                                                    |
| If you didn't ask for this change, please ignore this request and inform us.                                                                                                    |
| Best regards                                                                                                    |
| This is an automatic email. Please do not reply.                                                                                                    |
| Privacy notice: This email and possibly the files seals are strictly confidential and exclusively for the use of the recipient. Information can contain professional or operating secrets. In addition, we attract your attention to the fact that unauthorized publication, copying, distribution or use of the communication and any annexes, may infringe criminal and/or civil law. |
| ARZTEKASSE                                                                                                    |
| CAISE DES MÉDICINS                                                                                                    |
| Caisse des Médecins - Chemin du Curé-Desclouds 1 - 1228 Thonex<br>Holiline (+41) 22 839 80 20 - Fax (+41) 022 869 45 07<br>www.caissedesmedecins.ch                                                                                                    |
| www.calssedesmedecins.ch                                                                                                    |

### HIN-Login & Single sign on-Login in MediOnline

**Hinweis**: *Log with HIN* ist jetzt unabhängig vom SSO-Login. Das bedeutet trotz Einrichtung vom HIN-Login können Sie sich weiterhin mit dem SSO-Login anmelden. Sie können sich mit dem HIN- und mit dem SSO-Login unabhängig anmelden.

Wenn Sie in Ihre MediOnline-Sitzung eingeloggt sind, klicken Sie zunächst auf **Profil**, dann auf **Verwaltung Authentifizierung** und gehen Sie zum Abschnitt **Liste Ihrer Kennungen**. Klicken Sie dann auf die Schaltfläche **+ Ein neuer Benutzername hinzufügen**.

| Login             |               |                                    |                                     |
|-------------------|---------------|------------------------------------|-------------------------------------|
| Profil            |               |                                    |                                     |
| Verwaltung        |               | Liste Ihrer Kennungen              | 🕂 Ein neuer Benutzername hinzufügen |
| Authentifizierung | $\rightarrow$ |                                    |                                     |
| Benutzerrechte    |               | Es wurde keine Kennung hinzugefügt |                                     |
| Meldungsanzeigen  |               |                                    |                                     |
| Info Kunde        |               |                                    |                                     |

Klicken Sie zunächst auf die Schaltfläche HIN. Danach auf Zugang mit HIN Client klicken.

| Ä       K       ÄRZTEKASSE         CAISSE DES MÉDECINS       C         M       CASSA DEI MEDICI | HIN                                                                                                    | IR                                                                                                    |
|-------------------------------------------------------------------------------------------------|----------------------------------------------------------------------------------------------------|----------------------------------------------------------------------------------------------------|
| Secure Logon                                                                                    | Der Zugriff auf die Seite ist durch HIN ge<br>Ihr Zugriff auf die Seite hat nicht funktioniert. Hierfür gibt es zwei mögd                                               | eschützt<br>che Gründe.                                                                                                    |
| Unk one of this external accounts                                                               | Senial addressemblet<br>Se balans ner von HN unterstätte dB, konnen aler richt aufbreihigiert verden. Sie<br>Intere hieferste Väglicheter<br>Zager eite HN Client<br>OK | Sin balanci koline veni IRV anterestature ofD<br>Sin balanci kolen veni IRV anterestate kolikiterinde e lakentat (spC) and kolenna destab<br>natura IRV Big pasticular kontendangen auguter<br>Dies dD kom verbanden ant einer HRV Miglindadult kazgen venden. Angebras<br>kolematuren erhanden die direkt kol HRV obei ohen annerer Verbandgent ver                                                                                                    |
| Or link an additional Medilogin account Usemame Dr. Neumann                                     | Zugang mi alterative Achtentisierung<br>HIL- Haat / HD<br>Person                                                                                                    | Service 6 Support<br>HINCCOMP Support Size enreletes des 100 CC2/00 Support was Montag las Treiting van<br>BOOD 18 18 30 Die 19 Kannet van der Heidensammen Cold & PO 48 No date per L-I-Abil an<br><b>enseigters</b> .<br>All Appensive III Responsive II Responsive II Responsive III Responsive III Responsive |
| Password                                                                                        | Circ<br>Passed Vergestat?                                                                                                    | Der digfalse Verbauensware der INIC sensenbry<br>gewählte der die Scherheit sensibler Gesandheitsdeten.<br>Mehr er Linzes                                                                                                    |
| Logon                                                                                           |                                                                                                    |                                                                                                    |

Sie werden danach die unterste Bestätigung sehen. Schliessen Sie das Fenster. Ab sofort können Sie sich mit HIN-Login über das **Single sign-on** Fenster anmelden.

| Kennung erfolgreich hinzugefügt | ×                                   |
|---------------------------------|-------------------------------------|
| Liste Ihrer Kennungen           | + Eln neuer Benutzername hinzufügen |
| johann.neumann@hin.ch           |                                     |

#### Login in MediOnline mit HIN-Login

Prüfen Sie zunächst, ob der HIN Client angemeldet ist. Gehen Sie wieder auf MediOnline und klicken Sie auf der Anmeldeseite auf die Schaltfläche **Log in with HIN**.

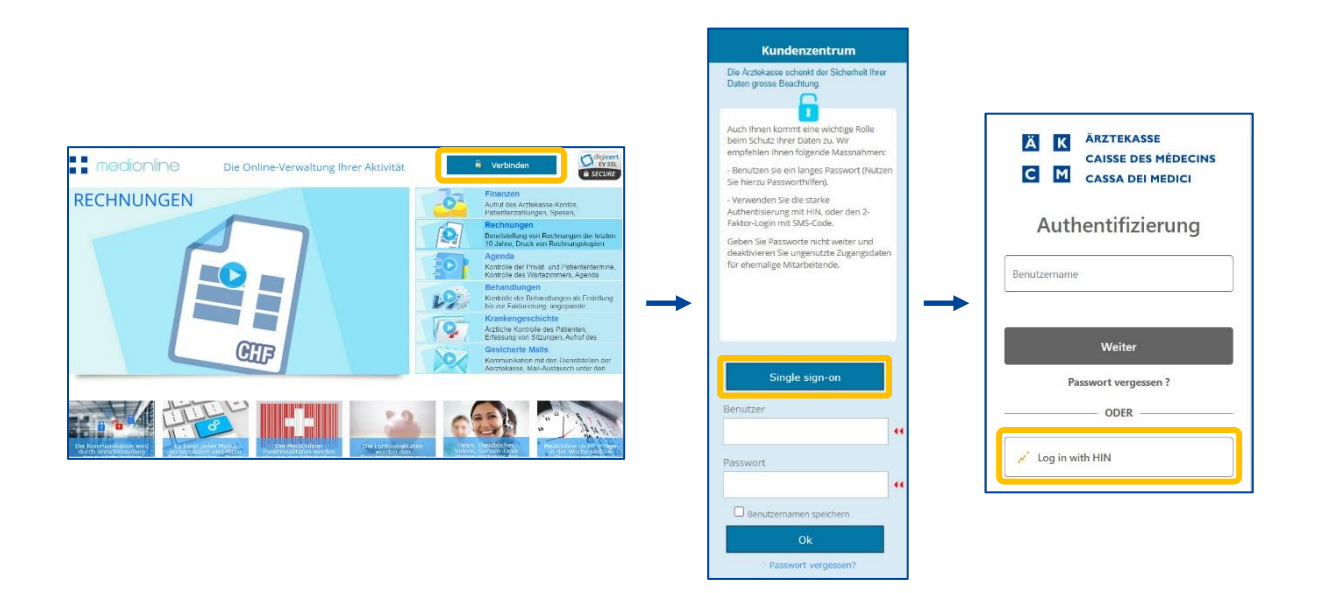

Um das HIN-Login zu verwenden, ist es nicht mehr nötig über www.medionline.hin.ch zu gehen, wie es früher der Fall war.

Für die Anmeldung auf MediOnline können Sie Ihr HIN-Login und/oder Ihr MediOnline-Login verwenden.

#### Ein zweites MediOnline-Konto zu einem bestehenden SSO-Konto hinzufügen

Klicken Sie auf **Profil**, dann **Verwaltung Authentifizierung** und anschliessend auf **Single sign-on-Verwaltung**. Klicken Sie dann auf **Liste Ihrer Kennungen**.

| Login                                               |                             | Single sign-or                        | n-Verwaltung                   |
|-----------------------------------------------------|-----------------------------|---------------------------------------|--------------------------------|
| Profil                                              |                             | Verwaltung Ihrer Single               | sign-on-Einstellungen          |
| Verwaltung                                          |                             |                                       |                                |
| Authentifizierung                                   |                             |                                       |                                |
| Benutzerrechte                                      |                             |                                       |                                |
| Meldungsanzeigen                                    |                             |                                       |                                |
| Info Kunde                                          |                             |                                       |                                |
|                                                     | -                           |                                       |                                |
| Aktualisieren Sie Ihre                              | Kontoinformationen          |                                       |                                |
| Ihre Hauptinformationen Ih<br>Liste Ihrer Kennungen | re Kontaktinformationen 🛛 🕅 | Vahl des zweiten Faktors Ihres Kontos | Aktualisieren Sie Ihr Passwort |

Klicken Sie auf **+Ein neuer Benutzername hinzufügen**, um ein MediOnline-Konto hinzufügen.

| Liste Ihrer Kennungen              | + Ein neuer Benutzername hinzufügen |
|------------------------------------|-------------------------------------|
| Es wurde keine Kennung hinzugefügt |                                     |

| ÄRZTEKASSE         CAISSE DES MÉDECINS         C       M         CASSA DEI MEDICI | Es öffnet sich ein neues <b>Secure Logon</b> -Fenster.          |
|-----------------------------------------------------------------------------------|-----------------------------------------------------------------|
|                                                                                   | Geben Sie den <b>Benutzernamen</b> und das <b>Passwort</b> ein. |
| Secure Logon                                                                      | Klicken Sie auf <b>Logon</b> .                                  |
| Link one of this external accounts                                                |                                                                 |
| , e' HIN                                                                          |                                                                 |
| Or link an additional Medilogin account                                           |                                                                 |
| Username                                                                          |                                                                 |
| Dr. Schubert                                                                      |                                                                 |
| Password                                                                          |                                                                 |
|                                                                                   |                                                                 |
|                                                                                   |                                                                 |
| Logon                                                                             |                                                                 |

Der neue Benutzer wird in die Liste aufgenommen.

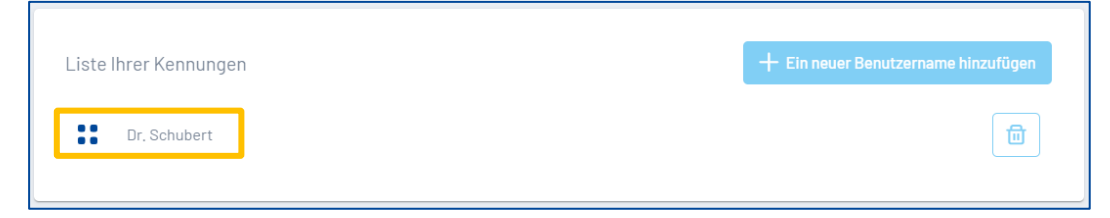

### Support

- Telefon: +41(0)848 82 17 17
   Sie erreichen uns telefonisch wie folgt: Montag bis Donnerstag von 07:00 bis 12:00 und von 13:00 bis 18:00 Uhr Freitag von 07:00 bis 12:00 und von 13:00 bis 16:30 Uhr
- E-Mail: <u>servicedesk.deutschschweiz@aerztekasse.ch</u>
   Wir nehmen jederzeit Ihre Anfrage per Mail entgegen und antworten Ihnen so schnell wie möglich.